## Como transformar o Imposto de Renda em PDF

1.1 – Para gerar o arquivo da declaração, entre no programa da receita, clique em Declaração, Imprimir, Declaração, conforme a figura abaixo;

| Have<br>Alaria                                                                                                    | CDI+N<br>CDI+A                   |                                      | 鲁                         | <b>Q</b>            | 3                 | M (  | 2 22 |  |
|----------------------------------------------------------------------------------------------------|----------------------------------|--------------------------------------|---------------------------|---------------------|-------------------|------|------|--|
| Escher                                                                                                    | schiller .                       |                                      |                           |                     |                   |      |      |  |
| Exclur                                                                                                    |                                  |                                      |                           |                     |                   |      |      |  |
| Julo se                                                                                                    | •                                | Declara                              | (d)                       | -                   |                   | QtiH | e l  |  |
| Egyporter Decise de Decisregilo de 2008<br>Eleffore Porcitorias<br>Gravor Decisiogão poro Entrega à RFB<br>Transmite via Internet | Cbi+M<br>Cbi+G<br>Cbi+G<br>Cbi+3 | Reciĝo<br>Darĉ<br>Darr co<br>Darr co | in Códgo d<br>i Nuite por | le Barra<br>Entraga | di<br>1 Marto Alt | fami |      |  |
| Tak do Borrana                                                                                                    | abers.                           |                                      |                           |                     |                   |      |      |  |

1.2 – Na próxima tela mostrada, selecione a declaração que deseja imprimir e clique em OK. Após isso será mostrada a tela abaixo, clique em Toda a declaração, Gerar PDF e em OK. Neste momento será gerado no diretório (ou pasta ) C:\Arquivos de Programas RFB\IRPF2009\ o primeiro arquivo contendo a declaração em formato PDF;

| IRPF 2009 Impressão                                                                                                    | X X X X X X X X X X X X X X X X X X X                                                                   |
|----------------------------------------------------------------------------------------------------|----------------------------------------------------------------------------------------------------|
| CPF selecionado: 123,456,789,00                                                                                                    |                                                                                                    |
| SELEÇÃO DE IMPRESSÃO<br>Selecione o que você deseja imprimir:<br><sup>©</sup> Toda a declaração<br><sup>©</sup> Partos da declaração | Selectone a opção desejada:<br>C Visualizar<br>C Imprimir<br>C Imprimir<br>Vok<br>X Cancetar<br>P Ajuda |

1.3 – Para gerar o arquivo do recibo, entre no programa da receita, clique em Declaração, Imprimir, Recibo, conforme a figura abaixo;

| Nova<br>Abrie                                                                                                    | CDI+N<br>CDI+A                 |                                       | <b>€</b> €                      | 1                  | * 0  | A. |  |
|----------------------------------------------------------------------------------------------------|--------------------------------|---------------------------------------|---------------------------------|--------------------|------|----|--|
| Exclusi                                                                                                    | Chief.                         |                                       |                                 |                    |      |    |  |
| Exclut                                                                                                    |                                |                                       |                                 |                    |      |    |  |
| Inpres.                                                                                                    |                                | gedara                                | cão                             |                    | CUHP |    |  |
| Ingenter Decise de Decise ação de 2008<br>Qualitar Percéncias<br>Gravar Decisionas fotos a defe<br>Transmitir via Internet | Cbi+M<br>Fij<br>Cbi+G<br>Cbi+J | Pacigo<br>Darf<br>Darf con<br>Darf de | n Código de E<br>Muita por Erri | arnas<br>miga em A | tram |    |  |
| Tek do Promana                                                                                                    | 08+14                          |                                       |                                 |                    |      |    |  |

1.4 - Selecione a declaração, clique Gerar PDF e em OK. Neste momento será gerado em
C:\Arquivos de Programas RFB\IRPF2009\ o segundo arquivo contendo o recibo da declaração em formato PDF.

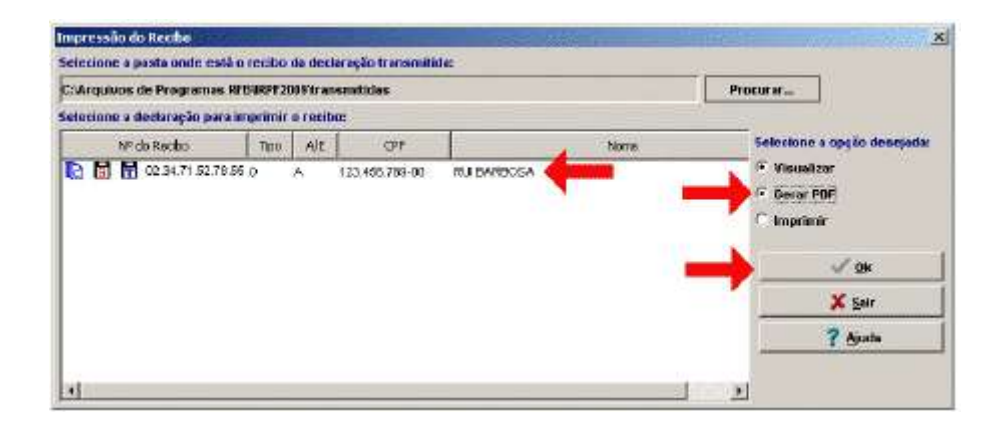